# QGIS Python modul készítés<sup>1</sup> QGIS 2.x

dr. Siki Zoltán

## Saját modul készítése a 'Plugin Builder' modullal

Egy olyan modult elkészítésén vezetjük végig, mely egy felületeket tartalmazó réteg centrálisait tartalmazó pont réteget hozza létre. Ilyen funkciót tartalmaz az *Ftools* modul, de az a centrálist a töréspontok súlypontjában helyezi el, mely nem feltétlenül esik a felületbe konkáv alakzatok esetén. Az általunk elkészített modul garantáltan a felületbe eső centrális ad.

A modul elkészítése során egy szövegszerkesztő programra lesz szükségünk. Használhatjuk a *Jegyzettöm*böt (*Notepad*), de ajánlott inkább olxan szövegszerkesztő használat, mely segít a zárójel párok megtalálásában, a kódot szövegét színezve olvashatóbbá teszi azt. Ilyen például a *NotePad++*, *UltraEdit* vagy *Vim*. Még több támogatást kaphatunk a kód elkészítése közben, ha egy integrált fejlesztő környezetet (IDE) használunk, ilyen lehet a *PyScripter* (Windows) vagy a *Spyder* (Linux). A profiknak, nagy rendszerek fejlesztőinek az *Eclipse* fejlesztőkörnyezetet ajánlom, mely Linux és Windows operációs rendszeren is használható.

A munka megkezdése előtt ellenőrizze, hogy a **Plugin Builder** modult telepítette-e. Ezt a Modulok menüben ellenőrizheti. Amennyiben a legördülő menüben látja a *Plugin Builder* … menüpontot, akkor átugorhatja a következő két bekezdést.

Ha nem látható a menüben a Plugin Builder modul, akkor 1.8 vagy korábbi változat esetén nézze meg a *Modulok/Modulkezelő* menüpontban (2.0 vagy későbbi változatban a *Modul kezelés és telepítés* menüpont *Telepített* fülén), hogy a felsorolásban megjelenik-e a modul. Ebben az esetben kapcsolja be a modult és átugorhatja a következő bekezdést.

Telepítsük a *Plugin Builder* modult. 1.8 vagy korábbi változatokban válassza a *Modulok/Python modulok lekérése* menüpontot, a 2.0 vagy újabb változatban a *Modul kezelés és telepítés* menüpontban a *Továbbiak* fület. A listában válassza ki a Plugin Builder modult és nyomja meg a Modul telepítés gombot.

Az eszközsorból válassza a 📌 ikont vagy a Modulok menüből a Plugin Builder-t.

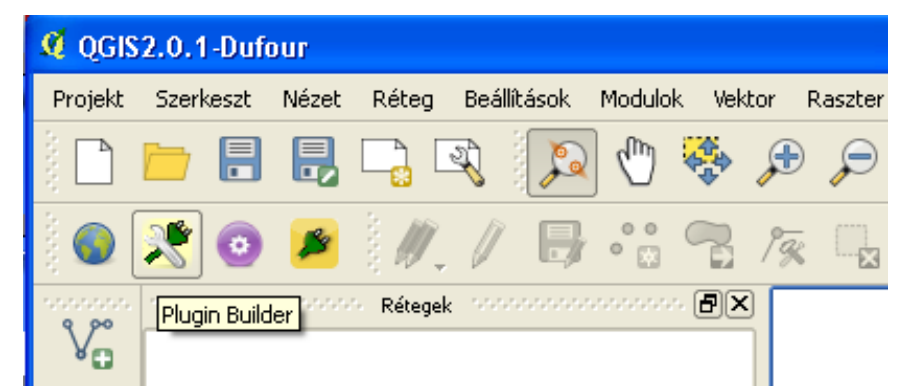

1 ábra Plugin Builder modul ikonja

A Plugin Builder modul párbeszédablaka jelenik meg, ahol a modulra vonatkozó alapadatokat adhatja meg. A modulnak még nincs magyar változata, ezért angol nyelven jelenik a párbeszédablak tartalma. Az alábbi ábra alapján töltse ki a párbeszédablakot. Minden egyes Python modul egy új osztály létrehozásával jár, ennek nevét kell az első mezőben megadni. Ezt általában nagy kezdőbetűvel adják meg. A második mezőbe a modul neve kerül, mely egyben a modult tartalmazó fájlok neve, amit kis betűvel szoktak írni. A minimális QGIS verzió megadásánál vigyáznunk kell, mert a 2.0 verzióban nem futnak a korábbi verziókra írt modulok, tehát a 2.0 verzióban nem írható ide korábbi verzió.

A 2. ábrán látható adatok beírása után nyomja meg az OK gombot. Ezután meg kell adnia a könyvtárat, ahová menteni akarja a modult. Ez egy tetszőleges könyvtár lehet, de a modul használatához a bejelentkezési

<sup>1</sup> Készült a <u>http://www.qgisworkshop.org/html/workshop/plugins\_tutorial.html</u> oldal és Carlson Farmer fTools moduljának felhasználásával.

könyvtárában lévő .*qgis2/python/plugins* könyvtárba kell átmásolni a modult, a 2.0 előtti változatoknál a könyvtár a .*qgis/python/plugins* könyvtárba. A mentés után a további teendők jelennek a képernyőn.

| QGIS Plugin Builder 2.0.2                                                                                                    |                                                                              |  |  |  |
|----------------------------------------------------------------------------------------------------|------------------------------------------------------------------------------|--|--|--|
| Create a template for developing QGIS plugins                                                                                                    | QGIS Plugin Builder                                                          |  |  |  |
| Required fields:                                                                                                    | Class name RealCentroid                                                      |  |  |  |
| Class Name<br>This is the Python class name for your plugin. It should be<br>in CamelCase.<br>Plugin name                                                                                         | Plugin name realcentroid Description Create point shape of polygon centroids |  |  |  |
| This is the name for your plugin that will be displayed in<br>the QGIS plugin manager and the plugin installer<br><b>Description</b><br>A one-liner description of the plugin that appears in the | Version number 0.1                                                           |  |  |  |
| plugin manager and the plugin installer<br>Version number<br>The version of this plugin                                                                                                    | Minimum QGIS version 2.0<br>Text for the menu item Real centroids            |  |  |  |
| Minimum required QGIS version<br>QGIS version required for this plugin to work<br>Text for the menu item<br>This is the text that will appear in the menu                                         | Author/Company Zoltan Siki                                                   |  |  |  |
| Author/Company name<br>Your name or company name (used in the copyright                                                                                                    | Email address sik at agt.bme.hu                                              |  |  |  |
| header)<br>Email address<br>Mous americaddress (used in the convright booder)                                                                                                    | Optional Items                                                               |  |  |  |
| Optional fields:                                                                                                    | Bug tracker                                                                  |  |  |  |
| Bug tracker<br>Url of your plugin's bug tracker                                                                                                    | Home page                                                                    |  |  |  |
| Home page<br>Url of your plugin's home page                                                                                                    | Repository                                                                   |  |  |  |
| Url of your plugin repository (if you have one)<br>Tags                                                                                                    | Tags                                                                         |  |  |  |
| A comma separated list of tags that describe the plugin<br>features or function                                                                                                    | D Flag the plugin as experimental                                            |  |  |  |
|                                                                                                    | Súgó <u>M</u> égsem <u>O</u> K                                               |  |  |  |

#### 2. ábra Plugin Builder modul párbeszédablaka

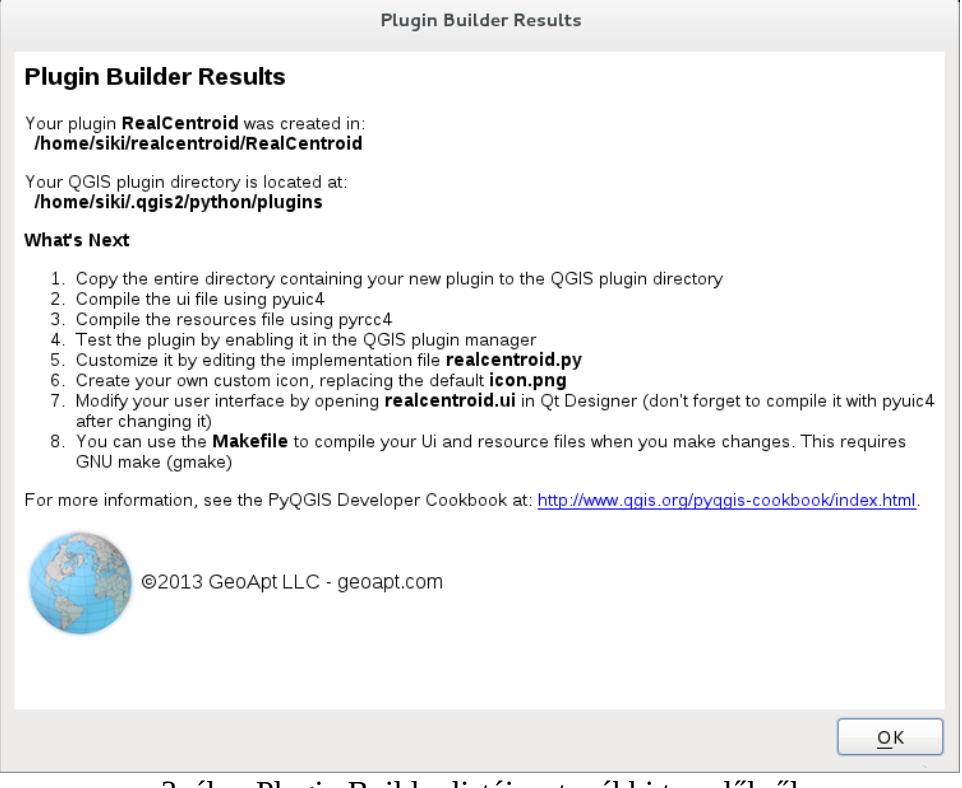

3. ábra Plugin Builder listája a további teendőkről

Mozgassuk át az új modult a .qgis2/python/plugins könyvtárba (az egyes könyvtárak nevét a fenti ablak tartalmazza):

mv /home/siki/realcentroid/RealCentroid /home/.qgis2/python/plugins

A *Plugin Builder* modul számos fájlt és könyvtárat hozott létre:

| help     | Makefile         | README.txt            | ui_realcentroid.ui |
|----------|------------------|-----------------------|--------------------|
| i18n     | metadata.txt     | realcentroiddialog.py |                    |
| icon.png | plugin_upload.py | realcentroid.py       |                    |
| initpy   | README.html      | resources.qrc         |                    |

A help könyvtárba a modulunk súgója kerülhet, ilyet most nem készítünk. Az i18 könyvtárba a különböző nyelvekre lefordított üzenetek kerülhetnek, most ilyet sem készítünk. Az *icon.png* a modulunk ikonját tartalmazza, ezt szabadon módosíthatja egy képszerkesztő programmal (pl. *Gimp*), a méretét ne módosítsa.

Az <u>\_\_init\_\_</u>.*py* fájl tartalmazza a modul inicializálásához szükséges Python kódot, ezt nem kell módosítanunk. Ugyanezeket az adatokat tartalmazza a *metadata.txt* fájl. Az <u>\_\_init\_\_</u>.*py* fájlt a korábbi QGIS változatok használják.

A *plugin\_upload.py* szkript a modul feltöltését teszi lehetővé a QGIS modulok közé.

A *README.html* és *README.txt* fájlok a modulra vonatkozó a felhasznlók számára fontos információkat tartalmazhatnak. A *Plugin Builder* futtatása után a modullal kapcsolatos további teendőket tartalmazza. Tartalmuk szabadon módosítható.

A *realcentroiddialog.py* fájl a párbeszédablak kezelésével kapcsolatos Python kódot tartalmazza, a *realcentroid.py* fájl pedig modulunk kódját (mindkét fájl egy-egy új osztályt hoz létre, melyet a későbbiek során bővíteni fogunk).

A *Makefile* a modult futtatásra elkészítő szkript. Rögtön futtassuk le a *make* parancs segítségével, előtte lépjen be a modul könyvtárba. Ez a következő két parancsot fogja végrehajtani:

pyuic4 -o ui\_realcentroid.py ui\_realcentroid.ui

pyrcc4 -o resources\_rc.py resources.qrc

A *pyuic4* parancs a Qt ui fájlt Python kóddá alakítja át. Az *ui\_realcentroid.ui* fájl a modul párbeszédablakának definícióját tartalmazza. A *pyrcc4* a modulhoz tartozó erőforrásokat alakítja át Python kóddá, az erőforrásokat a *resources.qrc* fájl tartalmazza, esetünkbe csak a modul ikonját adja meg. Mindkét forrás fájl (*ui\_realcentroid.ui* és *resources.qrc*) XML kódot tartalmaz, melyeket Python fájlokká alakítja át a *make* parancs. A *make* parancs kiadását meg kell ismételnünk amikor ennek a két fájlnak a tartalma módosul.

| 2 All                             | Modulok > Telepített (24)                                                                                                    |                 |
|-----------------------------------|----------------------------------------------------------------------------------------------------|-----------------|
| Telepített                        | Keres                                                                                                    |                 |
| 🆆 Not installed                   | □ Interpoláció modul<br>□ → Koordináta levétel<br>□ ♥ Offline szerkesztés<br>♥ ● OpenLavers Plugin                                                                  | <mark>y)</mark> |
| Hibásak<br>Hibásak<br>Beállítások | <ul> <li>□ ■ Oracle Spatial GeoRa</li> <li>✓ &gt; Plugin Builder</li> <li>□ ■ Processing</li> </ul>                                                                 |                 |
|                                   | □                                                                                                    |                 |
|                                   | <ul> <li>□ SQL Anywheremodul</li> <li>☑ Topológia ellenőrző</li> <li>□ ☑ Térbeli lekérdezés me<br/>□ ☑ Zóna statisztika modu</li> <li>□ Últhálózat modul</li> </ul> |                 |
| Súgó                              | Bezár                                                                                                    | ás              |

4. ábra Az új modul bekapcsolása

Most már ki is próbálhatjuk a modulunkat. Indítsa el a QGIS-t, a *Modulok/Modul kezelés és telepítés* menüben már megjelenik a modulunk (én titokban módosítottam az ikont).

Kapcsolja be a modult, keresse meg a modul ikonját vagy a *Modulok* menüből válassza ki a *Real centroids* menüpontot. Egy párbeszédablak jelenik meg a képernyőn, mely két gombot (OK és Mégsem) tartalmaz.

| RealCentroid              |
|---------------------------|
|                           |
|                           |
| ▶                         |
|                           |
|                           |
|                           |
| <u>M</u> égsem <u>O</u> K |

5. ábra Az új modul párbeszédablaka

Eddig a pontig minden modul létrehozása azonos. A következőkben a speciális feladat megoldására koncentrálunk.

## A modul kibővítése

A további konkrét programozás előtt tervezzük meg a modul működését. A centrálisok generálásához először ki kell választani a betöltött felület típusú rétegek közül egyet és a készítendő pont típusú shape fájl nevét és könyvtárát kell megadni. Ezt a párbeszédablak bővítésével tesszük meg.

A párbeszédablak kitöltése után a modulunknak először létre kell hoznia az új pont shape fájlt, majd a kiválasztott felület típusú réteg elemein egyesével végig kell menni és a centrális koordinátáit meg kell határozni.

A centrális generáláshoz, mint ahogy a bevezetőben írtam, nincs kész metódusa a QGIS-nek. A következő stratégiát fogjuk követni:

- az elem súlypontját kiszámoltatjuk a QGIS beépített metódusával
- ha a súlypont nem esik bele a felületbe, akkor felület három szomszédos pontjának súlypontjával próbálkozunk, amíg egy belső pontot találunk
- a belső pontot és a felület elem attribútumait kiírjuk a pont shape fájlba.

### A párbeszédablak elkészítése

A párbeszédablak szerkesztéséhez a **Qt4 Designer** programot használjuk. Ezt előzőleg telepíteni kell a gépünkre. A **Qt4 Designer** elindítása után nyissuk meg a modulunkhoz tartozó *ui\_realcentroid.ui* fájlt.

Először adjunk egy címkét és egy legördülő listát a párbeszédablakunkhoz. A bal oldali Widget Box-ban keressük meg a *Label* elemet és húzza be az párbeszédablakunkba. A címkére duplán kattintva írjuk át a szöveget "Felület réteg"-re, módosítsuk a címke szélességét, hogy elférjen a szöveg. Hasonló módon adjunk egy *Combo Box* elemet az ablakhoz. Az objectName tulajdonságát a jobb oldali tulajdonságok között írjuk át *layerBox*-ra (ezzel a névvel hivatkozhatunk az elemre a programunkból). Növeljük meg ennek az elemnek is a szélességét.

|                                                                        | Qt Designer                                              | ×                                     |
|------------------------------------------------------------------------|----------------------------------------------------------|---------------------------------------|
| <u>F</u> ile Edit F <u>o</u> rm <u>V</u> iew <u>S</u> ettings <u>V</u> | <u>/</u> indow <u>H</u> elp                              |                                       |
|                                                                        | N N N N N N N N N N N N N N N N N N N                    |                                       |
| Widget Box 🛛                                                           | 🛚 🚺 RealCentroid – ui_realcentroid.ui 🛛 💌 Object Inspect | or 🖉 🕱                                |
| Filter                                                                 | Object                                                   | Class                                 |
| Lavouts                                                                | RealCen                                                  | troid QDialog ≡                       |
| Vertical Layout                                                        | buttonB                                                  | ox 🔣 QDialotonBox                     |
| III Horizontal Layout                                                  | Property Edito                                           |                                       |
| 🗱 Grid Layout                                                          |                                                          |                                       |
| 🧱 Form Layout                                                          | Filter                                                   |                                       |
| Spacers                                                                | RealCentroid :                                           | QDialog                               |
| 🚧 Horizontal Spacer                                                    | Property                                                 | Value                                 |
| Xertical Spacer                                                        | ▼ QObject                                                |                                       |
| . Buttons                                                              | objectN                                                  | RealCentroid                          |
| Push Button                                                            |                                                          | · · · · · · · · · · · · · · · · · · · |
| I Tool Button                                                          | Resource Brow                                            | ser ØX                                |
| Radio Button                                                           |                                                          | Filter                                |
| Check Box                                                              | <resource r<="" td=""><td>oot&gt;</td></resource>        | oot>                                  |
| Command Link Button                                                    |                                                          |                                       |
| Button Box                                                             |                                                          |                                       |
|                                                                        |                                                          |                                       |
| List View                                                              | Signal/Slot                                              | Action Resource Br                    |
|                                                                        |                                                          |                                       |

6. ábra A párbeszédablak a Qt4 Designerben

Folytassuk az ablak feltöltését egy második címkével és egy *Line Edit* elemmel. A *Line Edit* elem név tulajdonságát módosítsuk *pointEdit*-re. Tegyünk egy nyomógombot (Push Button) a szerkesztő sor mellé, a feliratát módosítsuk "Tallóz"-ra, neve legyen *browseButton*. Végül adjunk egy jelölő négyzetet (Check box) az ablakhoz, a neve legyen *addBox*, a felirata pedig "Hozzáadás a térképhez". Ha a felhasználó bekapcsolja a jelölő négyzetet, akkor a centrális réteget a programunk hozzáadja az aktuális térképhez. A párbeszédablak elemeit rendezze el az alábbi ábrának megfelelően. A párbeszédablak tulajdonságai között kapcsoljuk be a *modal* tulajdonságot. (ez azt jelenti, hogy amíg a párbeszédablakot nem zárja le, a QGIS nem reagál az ezen kívüli felhasználói műveletekre).

|                                                               |                           | Qt Designer                       |        |                               | ×            |
|---------------------------------------------------------------|---------------------------|-----------------------------------|--------|-------------------------------|--------------|
| <u>F</u> ile Edit F <u>o</u> rm <u>V</u> iew <u>S</u> ettings | <u>W</u> indow <u>H</u> e | elp                               |        |                               |              |
|                                                               | 1 🛯 🗟                     | • 🖳 🗉 🖻 🛏 🗷 🗰 #                   | 5      |                               |              |
| Widget Box 🛛                                                  | ) 🛛 🚺                     | RealCentroid - ui_realcentroid.ui |        | Object Inspector              | ð            |
| Filter                                                        | Felüle                    | t réteg                           |        | Object                        | Class        |
| ⊂<br>⊂ Layouts                                                |                           | -                                 | 0      | 🗢 🐌 Real Centroid             | QDialog 🗧    |
| Vertical Layout                                               |                           | t contrális rátog                 |        | addBox                        | QCheckBox    |
| IIII Horizontal Layout                                        |                           |                                   | Tallóz | Property Editor               |              |
| 🗱 Grid Layout                                                 |                           | !                                 |        |                               |              |
| 🗱 Form Layout                                                 | i j⊟, jHo                 | zzáadás a térképhez               |        | Filter                        |              |
|                                                               |                           | Cancel                            | ок     | RealCentroid : QDialo         | og           |
| 🚧 Horizontal Spacer                                           |                           |                                   |        | Property Va                   | alue         |
| 📓 Vertical Spacer                                             |                           |                                   |        | ▼ QObject                     |              |
|                                                               |                           |                                   |        | objectName R                  | eal Centroid |
| 🖭 Push Button                                                 |                           |                                   |        |                               |              |
| 🛃 Tool Button                                                 |                           |                                   |        | Resource Browser              | ð X          |
| Radio Button                                                  |                           |                                   |        | R C Filter                    | r            |
| 📝 Check Box                                                   |                           |                                   |        |                               |              |
| 😔 Command Link Button                                         |                           |                                   |        | <resource root=""></resource> |              |
| 🙀 Button Box                                                  |                           |                                   |        |                               | 1            |
| □ Item Views (Model-Based)                                    |                           |                                   |        |                               | ,            |
| List View                                                     |                           |                                   |        | Signal/Slot Actio             | n Resource B |
| Star                                                          |                           |                                   |        |                               |              |

7. ábra A kész párbeszédablak

Futtassuk újra a make parancsot a modul könyvtárában, hogy a módosított párbeszédablak Python kódját

elkészítsük, majd nézzük meg a modulunkat a QGIS-ben. A szöveg mezőt már szerkesztheti, a jelölő négyzetet be- és kikapcsolhatja, a réteg lista üres, a Tallóz gomb megnyomására nem történik semmi. A réteg lista feltöltéséhez és a tallózáshoz a programot kell bővítenünk.

#### Megjegyzés

A továbbikban, ha nem lépünk ki a QGIS-ből, akkor a modul kódjában történt módosításokat nem veszi észre a program. Ehhez a modul kezelővel a modul ki kell kapcsolni, majd a modul kezelőbe újra belépve be kell kapcsolni. Használhatja a *Plugin reloader* modult is, akkor egy kattintással újra beolvashatja a modult. Egy kicsit lassabb megoldás, ha kilépünk a QGIS-ből és újraindítjuk.

Először készítsük el azt a kódrészletet, mely adott típusú rétegek listáját adja vissza. Ez egy új Python fájlba írjuk be *util.py*, mivel ez más modulban is hasznos lehet. Nyissuk meg a kedvenc szövegszerkesztőnkkel (pl. Vim, Notepad++, UltraEdit). Importáljunk két modult, melyre szükségünk lesz, majd készítsük el azt a függvényt, mely a paraméterlistáján egy listában megadott típusú rétegek nevét adja vissza az aktuális QGIS projektből.

```
from ggis.core import *
import locale
# Return list of names of layers in QqsMapLayerRegistry
# vTypes - list of layer types allowed
           (e.g. QGis.Point, QGis.Line, QGis.Polygon or "all" or "raster")
#
# return sorted list of layer names
def getLayerNames(vTypes):
    layermap = QgsMapLayerRegistry.instance().mapLayers()
    layerlist = []
    if vTypes == "all":
    for name, layer in layermap.iteritems():
            layerlist.append(unicode(layer.name()))
    else:
        for name, layer in layermap.iteritems():
            if layer.type() == QgsMapLayer.VectorLayer:
                 if layer.geometryType() in vTypes:
                     layerlist.append(unicode(layer.name()))
            elif layer.type() == QgsMapLayer.RasterLayer:
                 if "raster" in vTypes:
                     layerlist.append(unicode(layer.name()))
    return sorted(layerlist, cmp=locale.strcoll)
```

QgsMapLayerRegistry.instance().mapLayers() visszaadja a projekt rétegeinek nevét. A további kód ezek közül kiválasztja a kívánt típusúakat. Adjuk hozzá az új forrás fájt a *Makefile*-hoz, SOURCES sort bővítsük:

SOURCES = realcentroid.py ui\_realcentroid.py \_\_init\_\_.py realcentroiddialog.py util.py

Most építsük be a rétegek listáját visszaadó függvényünket a párbeszédablakunkba, hívjuk meg a megjelenítés előtt és töltsük fel a legördülő listánkat. A párbeszédablak objektumunk kódját a *realcentroiddialog.py* fájl tartalmazza. Nyissuk meg egy szövegszerkesztővel, és bővítsük az alábbiak szerint.

```
from PyQt4 import QtCore, QtGui
from ui_realcentroid import Ui_RealCentroid
from qgis.core import *
import util
# create the dialog for real centroids
class RealCentroidDialog(QtGui.QDialog):
    def __init__(self):
        QtGui.QDialog.__init__(self)
        # Set up the user interface from Designer.
        self.ui = Ui_RealCentroid()
        self.ui.setupUi(self)
```

```
def showEvent(self, event):
    # remove previous entries from layer list
    self.ui.layerBox.clear ()
    # add polygon layers to list
    self.ui.layerBox.addItems(util.getLayerNames([QGis.Polygon]))
```

A kódlistában elszürkítettük azokat a sorokat, melyeket a *Plugin Builder* már korábban beletett. A showEvent függvényt automatikusan meghívja a párbeszédablak a megjelenítése előtt. Először töröljük a legördülő réteglista tartalmát, majd az aktuális réteglistával bővítjük.

A következő lépésben készítsük el a *Tallóz* gombhoz tartozó kódot. A gomb megnyomásakor egy fájl kiválasztó ablakot jelenítünk meg. Ehhez először kapcsoljunk egy függvényt a gomb kattintás eseményéhez:

QObject.connect(self.ui.browseButton, SIGNAL("clicked()"), self.browse)

A fenti sort az \_\_init\_\_ metódus végére tegyük be. Ennek hatására, ha a *Tallóz* gombra kattintunk, akkor az objektum browse függvénye automatikusan végrehajtódik. A browse függvény a következő:

```
def browse(self):
    self.ui.pointEdit.clear()  # output szöveg mező törlése
    # fájl kiválasztó párbeszédablak megnyitása
    (self.shapefileName, self.encoding) = util.saveDialog(self)
    if self.shapefileName is None or self.encoding is None:
        return
    self.ui.pointEdit.setText(self.shapefileName) # output szövegmező feltöltése
```

A browse függvényt akkor kell meghívni, amikor a Tallóz gombra kattint a felhasználó. Ezt úgy érjük el, hogy a gombr kattintás esemény kezelésére beállítjuk a függvényünket. Ezt a párbeszédablak \_\_init\_\_ függvényében célszerű megtenni, a QtCore.QObject.connect függvény segítségével.

```
def __init__(self):
    QtGui.QDialog.__init__(self)
    # Set up the user interface from Designer.
    self.ui = Ui_RealCentroid()
    self.ui.setupUi(self)
    # add action to browse button
    QtCore.QObject.connect(self.ui.browseButton, QtCore.SIGNAL("clicked()"),
self.browse)
```

A browse metódust még nem tudjuk kipróbálni, mert meghívja a saveDialog függvényt, amit még nem készítettünk el. Ezt a *util.py* fájlba helyezzük el, mert esetleg más programunkban is fel tudjuk használni majd. Egy újabb modulból, a qgis.gui használunk egy objektum osztály, amit jeleznünk kell a fájl elején.

```
from PyQt4.QtCore import *
from PyQt4.QtGui import *
from ggis.core import *
from ggis.gui import QgsEncodingFileDialog
import locale
# Fájl mentés dialóg a karakter kódolás kiválasztásával
def saveDialog(parent, filtering="Shapefiles (*.shp)"):
    # előző beállítások beszerzése
    settings = QSettings()
    dirName = settings.value("/UI/lastShapefileDir")
    encode = settings.value("/UI/encoding")
    # dialóg létrehozása
    fileDialog = QgsEncodingFileDialog(parent, "Output shape file", dirName, filtering,
encode)
    fileDialog.setDefaultSuffix("shp")
                                                    # alapértelmezett kiterjesztés .shp
    fileDialog.setFileMode(QFileDialog.AnyFile)
                                                    # nem létező fájl is megadható
    fileDialog.setAcceptMode(QFileDialog.AcceptSave) # fájl mentés mód
    fileDialog.setConfirmOverwrite(True)
                                                   # felülírás megerősítést kér
```

Most már kipróbálhatjuk a *Tallóz* gombot a programunkban. A gomb megnyomása után egy új párbeszédablak jelenik meg, melyben megadhatjuk a fájl nevét és kódolását. Az ablak kinézete az alkalmazott operációs rendszer függvényében eltérő lehet.

| Keresés itt:       | 💼 /home/siki/roland 🔹 📀 📎 🏠 🖺                |                |
|--------------------|----------------------------------------------|----------------|
| 📃 Számít           | tmp 2zz.shp<br>ttt.shp<br>xxx.shp<br>yyy.shp |                |
| Fájl <u>n</u> eve: |                                              | Menté <u>s</u> |
| Fájlok típusa:     | Shapefiles (*.shp)                           | <u>M</u> égsem |
| Kódolás:           | latin2                                       |                |

8. ábra Fájl megadás ablak

Mielőtt a modulunk lényegi részét elkezdenénk megírni, még egy egyszerű függvényre van szükségünk, mely a réteg neve alapján visszaadja az ahhoz kapcsolódó objektumot. Az alábbi függvényt szintén a *util.py* fájlba helyezzük el. Rögtön próbáljuk ki!

Akkor most hozzáláthatunk az elején megfogalmazott cél megvalósításához. Tervezzük meg az algoritmusunkat. A kiválasztott felület típusú réteg elemein egyesével végig kell mennünk, egy pont elemet létre kell hoznunk, mely a felületen belül esik, majd végül ki kell írni a pontot a felülethez tartozó attribútumokkal együtt az új shape fájlba. Hogyan tudunk a felületbe eső pontot generálni? A QGIS API-ban a felület objektumhoz létezik egy centroid metódus. Írjuk meg ennek felhasználásával az új shape fájl létrehozását.

```
# create centroids shape file
def centroids(self):
    # réteg objektum beszerzése
    vlayer = util.getMapLayerByName(self.dlg.ui.layerBox.currentText())
    # a réteg adatainak eléréséhez szükséges objektum
    vprovider = vlayer.dataProvider()
    # az új shape fájlba íráshoz szükséges objektum létrehozása,
    # az attribútumok és a vetület megegyezik a felület réteggel
    writer = QgsVectorFileWriter(self.dlg.shapefileName, self.dlg.encoding,
vprovider.fields(), QGis.WKBPoint, vprovider.crs())
```

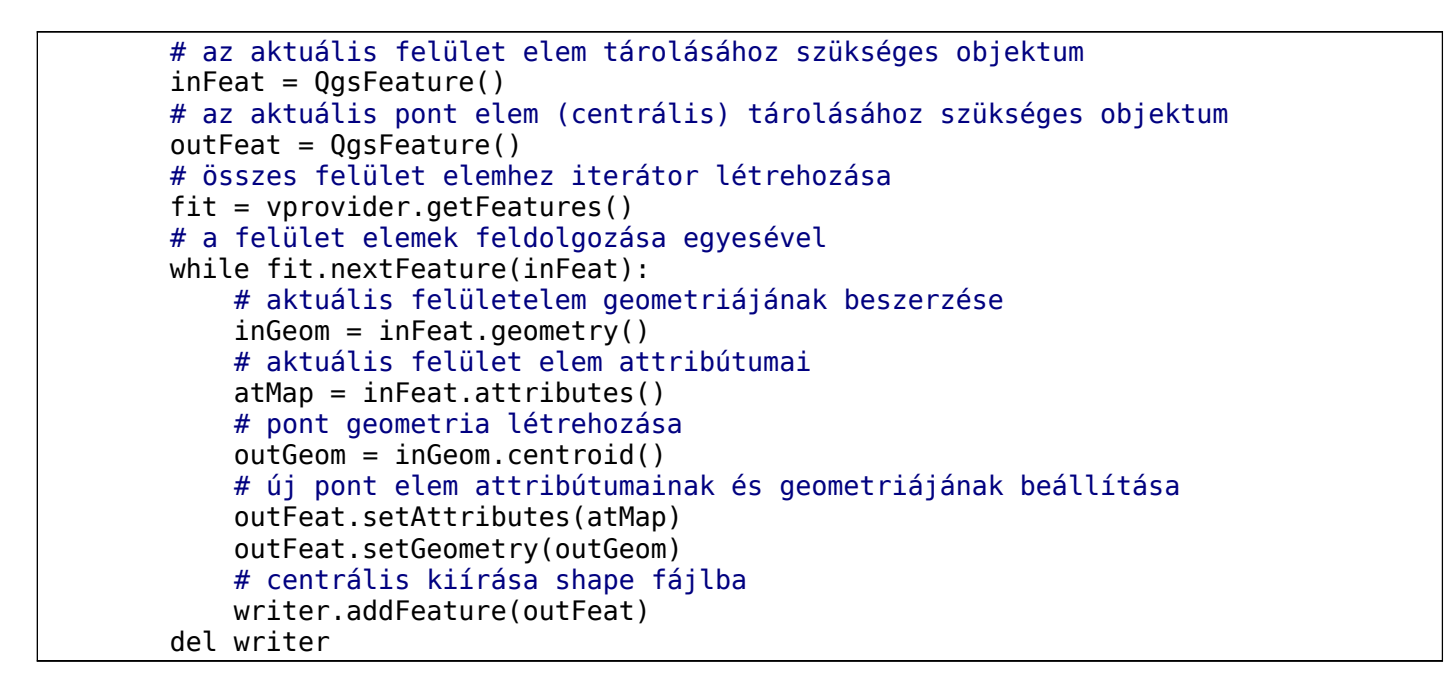

A fenti kódrészlet a centroid függvény viselkedése miatt, nem működik tökéletesen azokban az esetekben amikor a súlypontot nem tartalmazza a felület. Ugyanez a megoldás található meg az *fTools* modulban (*Vektor/Geometria eszközök/Felület centrálisok* menüpont).

A számos lehetséges megoldás közül azt az egyszerű megoldást választjuk, hogy a felület határán lévő három szomszédos pont centrálisát választjuk, ha beleesik az eredeti felületbe különben egy ponttal továbblépünk a határpontokon.

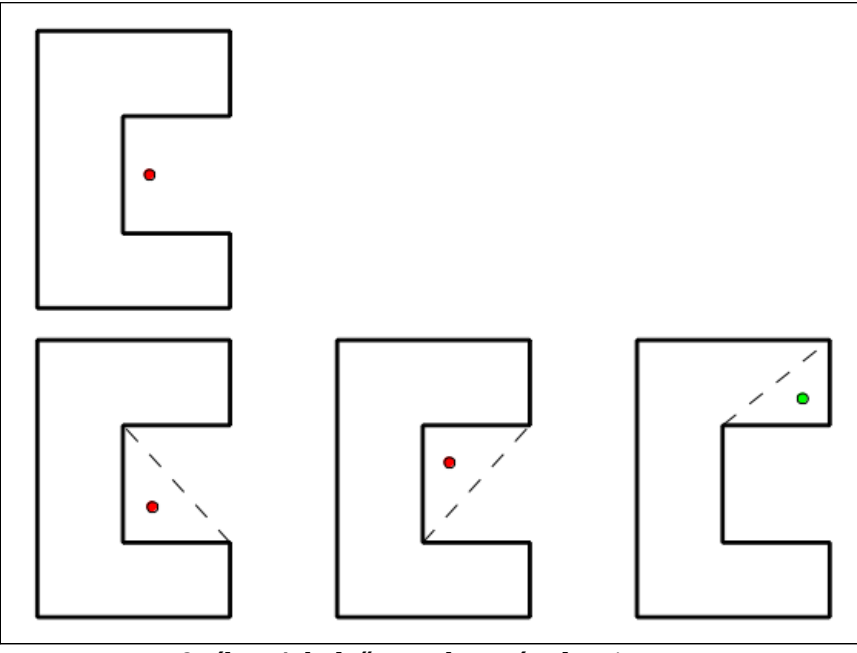

9. ábra A belső pont keresés algoritmus

```
outGeom = inGeom.centroid()
# a súlypont kívül esik?
if not inGeom.contains(outGeom):
    # pontok listájának beszerzése
    if inGeom.wkbType() == QGis.WKBPolygon:
        poly = inGeom.asPolygon()
    elif inGeom.wkbType() == QGis.WKBMultiPolygon:
        poly = inGeom.asMultiPolygon()
# az egyes külső vagy belső határokra
for part in poly:
        x1 = part[0][0]
```

```
y1 = part[0][1]
                     x^{2} = part[1][0]
                     y^{2} = part[1][1]
                     for i in range(2, len(part)):
                         x3 = part[i][0]
                         y3 = part[i][1]
                         # felület három szomszédos pontra
                         tmpGeom = QqsGeometry.fromPolygon([[QqsPoint(x1, y1),
QgsPoint(x2, y2), QgsPoint(x3, y3)]])
                         outGeom = tmpGeom.centroid()
                         found = inGeom.contains(outGeom)
                         if found:
                                             # kilépés a ciklusból
                            break
                         x1, y1 = x2, y2
                                             # pontok továbbléptetése
                         x^{2}, y^{2} = x^{3}, y^{3}
                     if found:
                        break
            outFeat.setAttributes(atMap)
```

Most más "csak" az eredmény centrális shape fájl betöltéséről kell gondoskodnunk, ha a felhasználó bejelölte a *Hozzáadás a térképhez* négyzetet. Ehhez először készítsünk egy általános OGR réteg térképhez adás függvényt a *util.py* fájlban.

A fenti függvény igaz értéket (True) ad vissza, ha sikerült a réteg betöltése. Most már csak a *centroids* metódust kell kiegészítenünk a *realcentroid.py* fájlban. Adjuk a következő sorokat a *centroids* metódus végére.

```
del writer
# add centroid shape to canvas
if self.dlg.ui.addBox.checkState() == Qt.Checked:
    if not util.addShape(self.dlg.shapefileName):
        QMessageBox.warning(self, "RealCentroid", "Error loading shapefile:\n" +
self.dlg.shapefileName)
```

Most már csak a run metódust kell kiegészítenünk, hogy az OK gomb megnyomása után fusson le a centroids.

```
# run method that performs all the real work
def run(self):
    # show the dialog
    self.dlg.show()
    # Run the dialog event loop
    result = self.dlg.exec_()
    # See if OK was pressed
    if result == 1:
        self.centroids()
```

Ezzel elkészült a modulunk 0.1 verziója. Mi legyen a folytatás?

1. Teszteljük a modult mielőtt továbbadnánk a felhasználónak! Működik az algoritmusunk az alábbi felület esetén?

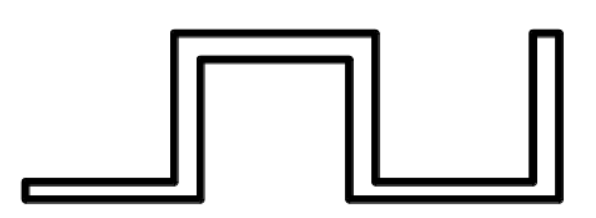

10. ábra Működik erre a felületre az algoritmusunk?

- 2. Javítsuk a modul hibakezelését! Mi történik, ha nem sikerül létrehozni az eredmény centrális shape fájlt jogosultsági probléma miatt?
- 3. Készítsünk súgót a modulhoz!
- 4. Tegyük nemzetközivé a modulunkat (az üzenetek több nyelven is megjelenhessenek)!
- 5. Vizsgáljuk a modul eredményét és hatékonyságát, próbáljunk javítani rajta. Például hogyan javíthatnánk azon, hogy a generált centrálisok ne legyenek túl közel a felület határához? Nem lenne jobb, ha a felület és a befoglaló négyzet átlójának a metszetét határozzuk meg, majd a centrális az eredmény vonalszakasz felezőpontja legyen?

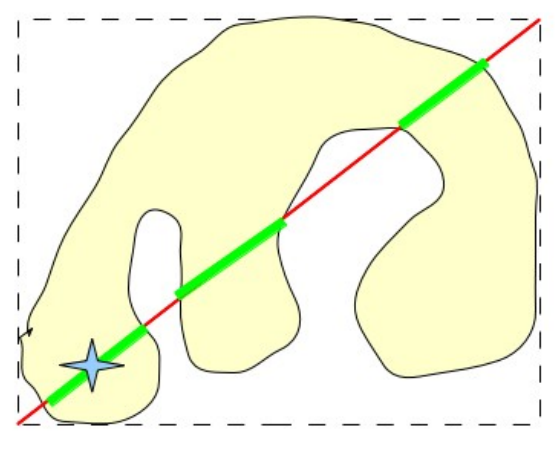

11. ábra Módosított algoritmus

6. Reagáljunk a felhasználói észrevételekre!

7. Nézegessünk más által írt modulokat és tanuljunk belőle! Hasznos linkek:

http://www.qgis.org/en/docs/pyqgis\_developer\_cookbook/index.html http://www.qgis.org/api/

A modul teljes forráskódja letölthető a <u>http://www.agt.bme.hu/qgis/qgis/realcentroid.zip</u> címről. Tömörítse ki a bejelentkezési könyvtárának .*qgis2/python/plugin/RealCentroid* könyvtárába.

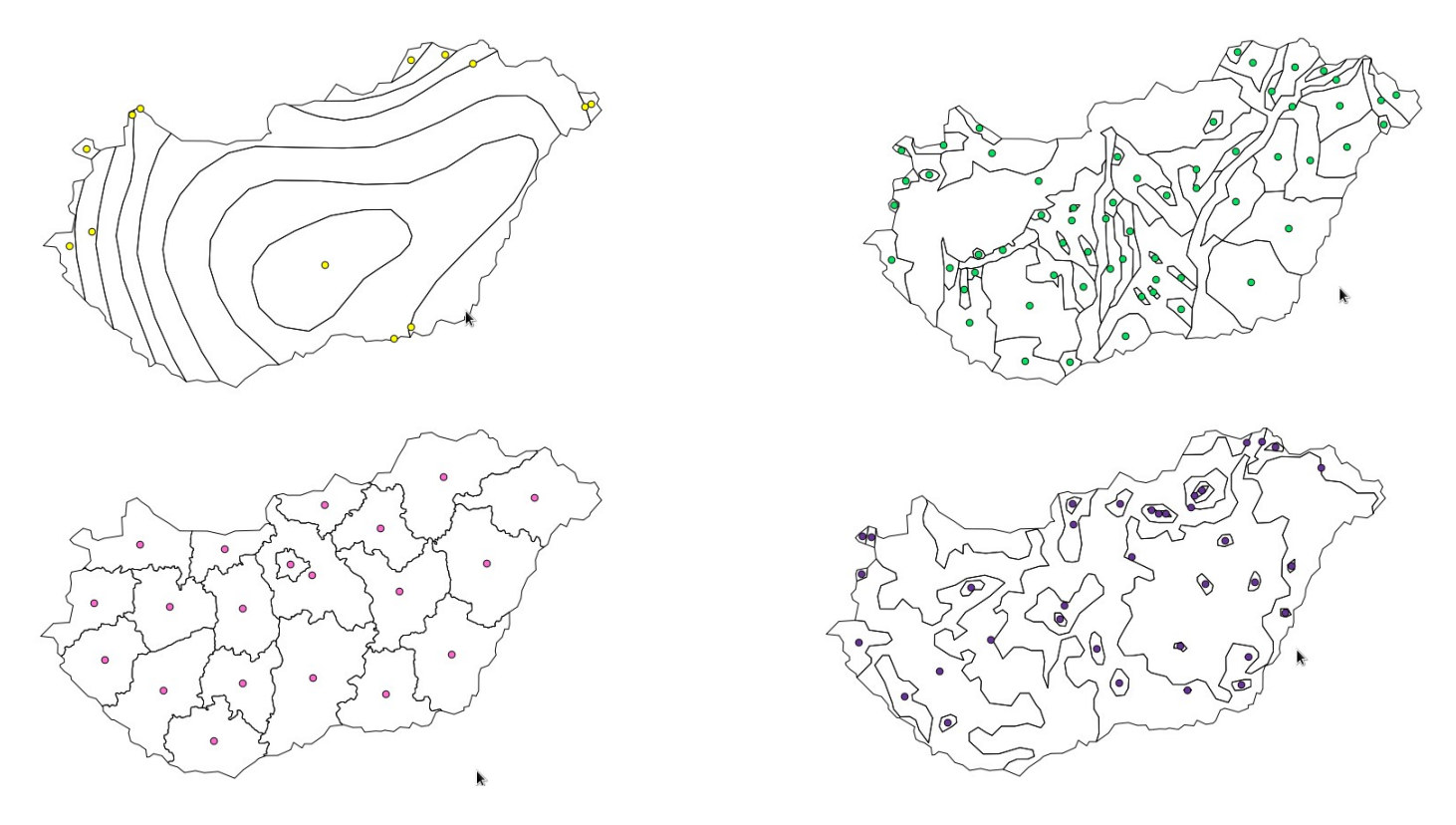

12. ábra Tesztelési eredmények